# MT7663

# Test-Mode Software Application Note Part-2: Combo-Tool

Version: V1.1 Release Date: 2019-05-05

# **Document Revision History**

| Version | Date       | Author | Change List       |
|---------|------------|--------|-------------------|
| V1.0    | 2019/03/06 | Xingqi | Initial Released. |
| V1.1    | 2019/05/05 | Xingqi | Modify typo.      |
|         |            |        |                   |
|         |            |        |                   |
|         |            |        |                   |

# **Table of Contents**

| Document Revision History 2 |                 |            |                                     |  |  |
|-----------------------------|-----------------|------------|-------------------------------------|--|--|
| Table of Contents           |                 |            |                                     |  |  |
| 1                           | System overview |            |                                     |  |  |
|                             | 1.1             | General [  | Description                         |  |  |
| 2                           | Coml            | bo-Tool    | 5                                   |  |  |
|                             | 2.1             | How to ins | stall Combo-Tool6                   |  |  |
|                             |                 | 2.1.1      | Install BT driver 6                 |  |  |
|                             |                 | 2.1.2      | Install Combo-Tool 11               |  |  |
|                             | 2.2             | How to us  | se Combo-Tool                       |  |  |
|                             |                 | 2.2.1      | BDR/EDR Signaling Test Mode 15      |  |  |
|                             |                 | 2.2.2      | BDR/EDR Non-signaling TX Setting 16 |  |  |
|                             |                 | 2.2.3      | BDR/EDR Non-signaling RX Setting 17 |  |  |
|                             |                 | 2.2.4      | BLE Signaling Test Mode             |  |  |
|                             |                 | 2.2.5      | BLE Non-Signaling TX Test Mode      |  |  |
|                             |                 | 2.2.6      | BLE Non-Signaling RX Test Mode      |  |  |
|                             |                 | 2.2.7      | CW-tone TX Setting                  |  |  |
|                             |                 | 2.2.8      | BLE Enhanced TX Test Mode           |  |  |
|                             |                 | 2.2.9      | BLE Enhanced RX Test Mode           |  |  |

# **1** System overview

# 1.1 General Description

MT7663 chip is highly integrated single chip which have built in 2x2 dual-band wireless LAN and Bluetooth combo radio. It can be configured in test-mode for performance validation, production testing and regulatory certification. There are two software tools, QA-Tool and Combo-Tool responsible for evaluating WIFI and Bluetooth signal and performance testing. This document is introducing how to install and use Combo-Tool.

# 2 Combo-Tool

Combo-Tool installation package include 2 major software:

- BT driver
- Combo-Tool Windows installation package

Before doing installation, users should check computer system type by right-clicking Computer icon and selecting Properties to know OS type as following figures.

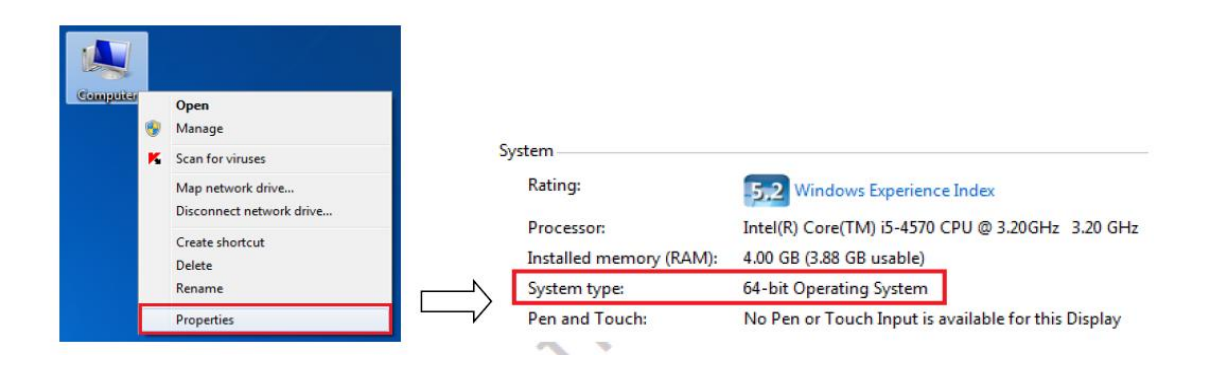

The OS type MTK strongly recommends use Windows7 64-bit operating system. Users should set Windows7 64-bit OS under test mode according to following steps:

1. Right-click "Command Prompt" in Accessories and select "Run as administrator."

| <ul> <li>Windows Media Center</li> <li>Windows Media Player</li> <li>Windows Update</li> <li>XPS Viewer</li> <li>Accessories</li> <li>Bluetooth File Transfer</li> <li>Calculator</li> </ul> | A Stanley Liao (麥仲愴)<br>Documents |
|----------------------------------------------------------------------------------------------------|-----------------------------------|
| Command Prompt                                                                                                    | Open                              |
| 🕮 Connect to a Network 🛙 🌍                                                                                                    | Run as administrator              |
| Connect to a Projector                                                                                                    | Open file location                |
| Math Input Panel                                                                                                    | Scan for viruses                  |

2. After command window pops out, entering command "**bcdedit /set testsigning on**" to enable test mode as following figure.

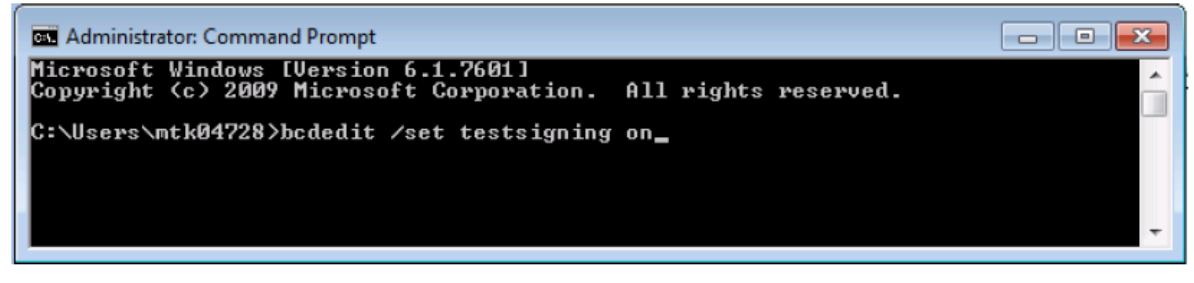

# 2.1 How to install Combo-Tool

Users should follow the procedure listed in below to install Combo-Tool

- 1<sub>st</sub> step: Install BT driver
- 2nd step: Install Combo-Tool

### 2.1.1 Install BT driver

BT driver is necessary for Combo-Tool. This driver should be well installed to make Bluetooth device and Combo-Tool working smoothly. Users can refer to following steps to install this driver.

#### **USB Interface:**

- 1. In Window Device Manager, users can update driver software and select BT driver in the folder
  - ..\Driver\USB

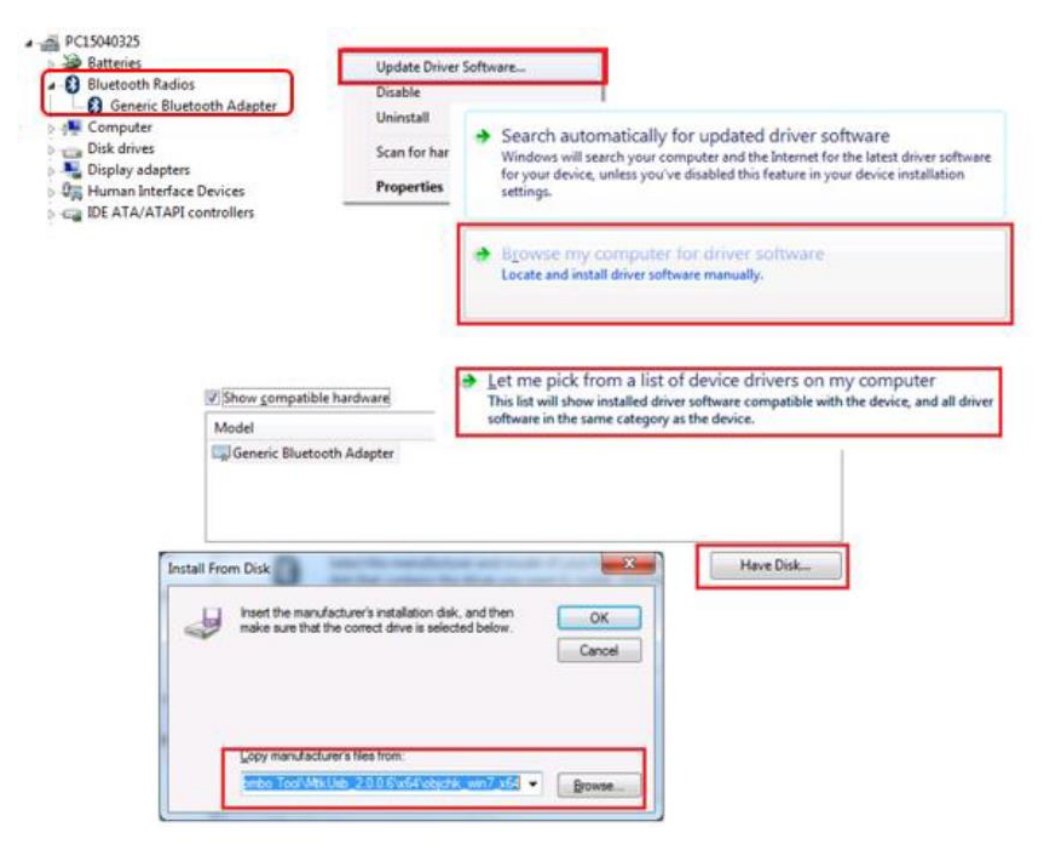

2. Select model "*Mediatek Bluetooth USB Dongle (7663)*" and click Install. Device Manager will also show a device "*Mediatek Bluetooth USB Dongle (7663)*" in Bluetooth Radios if installation is completed.

|                            | 选择要为此化硬件安装的设备驱动程序                                                                                   |
|----------------------------|----------------------------------------------------------------------------------------------------|
| 南部政府程序转任 - MerliaTek Bluet | 開き<br>Generic Bluetooth Adapter<br>Bluetooth HCI USB Device<br>MediaTek Bluetooth USB Dongle (7663) |
| /indows 已经成功地更新驱动          |                                                                                                    |
| indows 已经完成安装此设备的驱动程序      | 1月 第37(件: 単語 1月 1月 1月 1月 1月 1月 1月 1月 1月 1月 1月 1月 1月                                                 |

3. Right-click "MediaTek QA Test USB WDM Driver" (WiFi device) and select disable. User should plug-out and plug-in DUT again after this step.

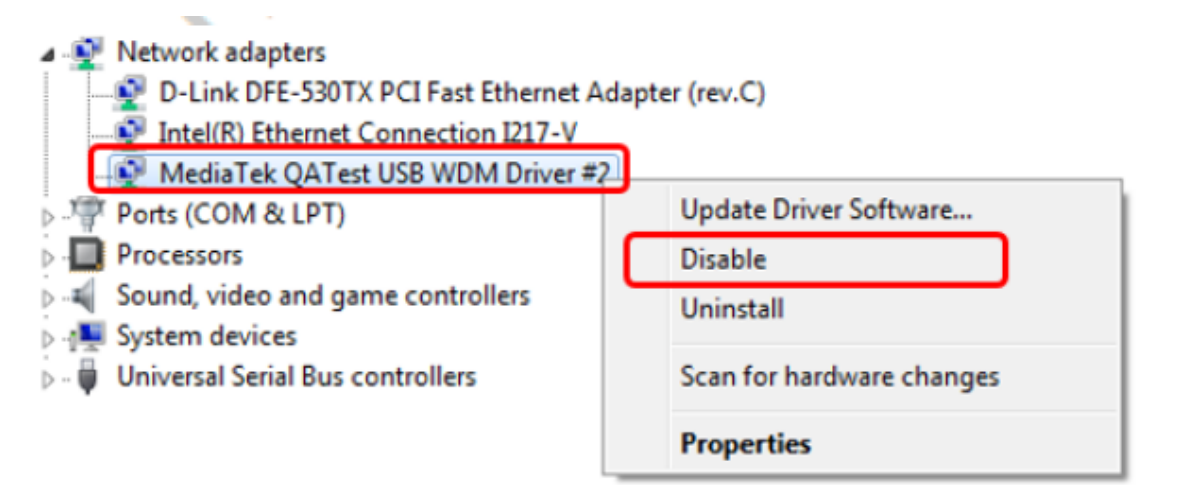

#### **SDIO interface:**

- 1. Connect DUT to PC/NB and check Windows Device Manager.
- Window Device Manager would discover DUT shows two "Generic SDIO Device". User should check DUT VID and PID from "Hardware Ids" of Device Manager to know WiFi and BT device. Please refer to following figure and table to identify WIFI and BT devices:

| Hardware Ids              | Feature      |
|---------------------------|--------------|
| SD\VID_037a&PID_7663&FN_1 | MT7663S-WiFi |
| SD\VID_037a&PID_7663&FN_2 | MT7663S-BT   |

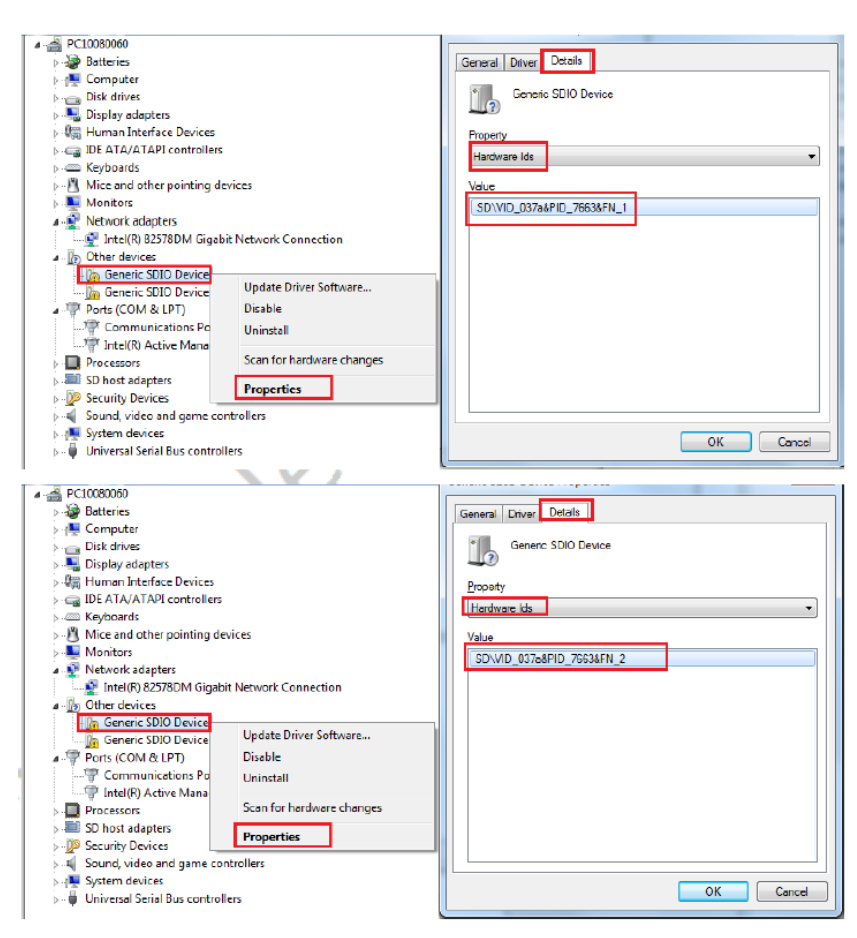

3. Right-click on "7663 Combo" BT device (SD\VID\_037a&PID\_7663&FN\_2) and Update Driver Software.

.

| <ul> <li>✓ Network adapters</li> <li>✓ Intel(R) 82578DM Gigabit</li> <li>✓ Other devices</li> <li>✓ Generic SDIO Device</li> <li>✓ Generic SDIO Device</li> </ul> | t Network Connection                           |  |  |  |
|----------------------------------------------------------------------------------------------------|------------------------------------------------|--|--|--|
| Ports (COM & LPT)     T     Communications P     T     Intel(R) Active Man     Processors                                                                         | Update Driver Software<br>Disable<br>Uninstall |  |  |  |
| Scan for hardware changes     Scan for hardware changes     Sound, video and gam                                                                                  |                                                |  |  |  |
| <ul> <li>System devices</li> <li>Universal Serial Bus controllers</li> </ul>                                                                                      |                                                |  |  |  |

4. Select model "*MTK SDIO Common Adapter*" and click Install. Device Manager will also show a device "MTK SDIO Common Adapter" in SDIO if installation is completed.

|                                           | Select the device driver you want to install for the select the manufacturer and model of your hardward disk that contains the driver you want to install, click                      | this hardware.<br>Ire device and then click Next. If you have a<br>Irk Hove Disk. |
|-------------------------------------------|----------------------------------------------------------------------------------------------------|-----------------------------------------------------------------------------------|
|                                           | Show compatible hardware Medei                                                                                                    |                                                                                   |
| Windows !<br>Vould yo<br>Name:<br>Publish | iecurity<br>u like to install this device software?<br>MEDIATEK<br>er MEDIATEK INC.                                                                                                   | Have Disk                                                                         |
| Always<br>You sho<br>decide               | trust software from "MEDIATEK INC.". Install Don't Insta<br>uld only install driver software from publishers you trust. <u>How can I</u><br>which device software is safe to install? |                                                                                   |
|                                           | ii Jindate DeverSoftware . MTE STED Common Adapter                                                                                                    | 23                                                                                |
| C                                         | Windows has successfully updated your driver software                                                                                                    |                                                                                   |

5. Right click the **"7663 Combo**" WIFI device (SD\VID\_037a&PID\_7663&FN\_1) and select disable as follows.User should plug-out and plug-in DUT again after this step.

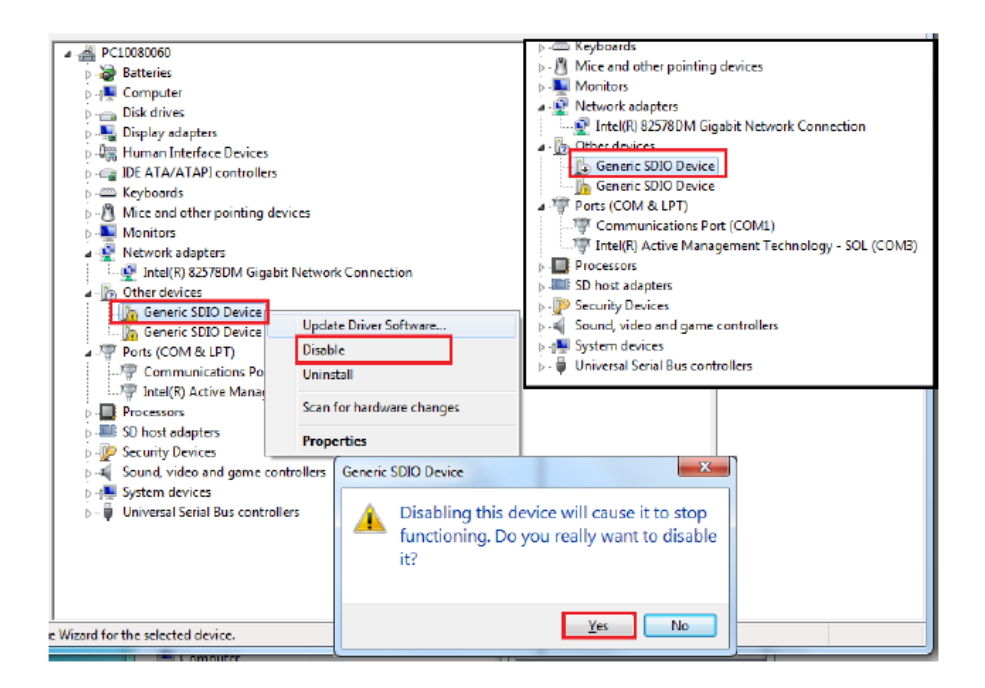

## 2.1.2 Install Combo-Tool

Double-click **WCN\_Combo\_Tool\_Setup** icon in "..\Combo\_Tool\" and follow below steps to install Combo-Tool.

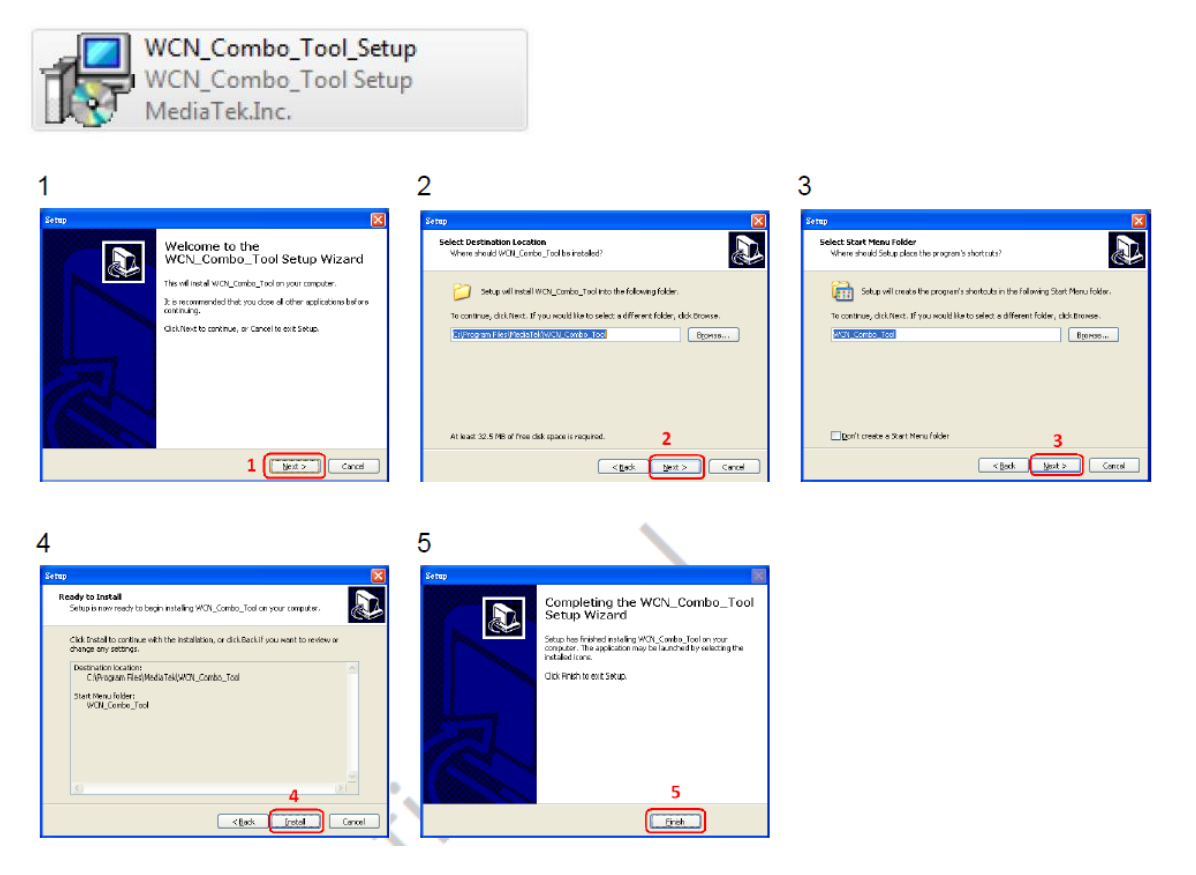

After installation is completed, users can right-click the icon to set "Run this program in compatibility mode for: Windows XP" in the installed path C:\Program Files (x86)\WediaTek\WCN\_Combo\_Tool

|           | · 腔相 · 兴田封孝 · 和相負科火  |                                                                                                    |                |
|-----------|----------------------|----------------------------------------------------------------------------------------------------|----------------|
| 🚖 我的最爱 🚽  | 名稱                   | 修改日期                                                                                                    | 類型             |
| 🚺 下蚶      | 🔰 BT                 | 2015/4/29下午0                                                                                            | 相對資料來          |
| 10 A E    | 🔋 сом                | 2015/4/29下午 0                                                                                           | 檔案資料夾          |
| 1 最近的位置   | 퉬 Document           | 2015/4/29 下午 0                                                                                          | 檔案資料夹          |
|           | 📕 FM                 | 2015/4/29 下午 0                                                                                          | 福宪資料末          |
| 🥁 集體櫃     | 🔰 GPS                | 2015/4/29下午0                                                                                            | 相案資料來          |
| □ 文件      | 🌲 sdio_common_driver | 2015/4/29 下午 0                                                                                          | 福宾資料夾          |
| 」<br>☆ 音樂 | . 🔒 WiFi             | 2015/4/29 下午 0                                                                                          | 檔案資料夾          |
| ■ 混託      | 極 unins000           | 2015/4/29 下午 0                                                                                          | PSpice Circuit |
|           | ji unins000          | 2015/4/29下午0                                                                                            | 後用程寸           |
|           | WCN_Combol_Tool      | N_Combol_Tool Properties                                                                                |                |
| ▶ 電腦 、    | Gen                  | eral Competibility Security De                                                                          |                |
| 10個項目     | f y<br>an<br>He      | ou have problems with this programs<br>sarlier version of Windows, select<br>ches that earlier version. |                |
|           |                      | ompatibility mode                                                                                       |                |
|           |                      | V Fun this program in compatibility                                                                     | mode for:      |
|           |                      |                                                                                                    |                |

Page 11 of 27

# 2.2 How to use Combo-Tool

Users should follow the procedure listed in below to initiate DUT by Combo-Tool

1. Running WCN\_Combo\_Tool as administrator and the UI will pop out.

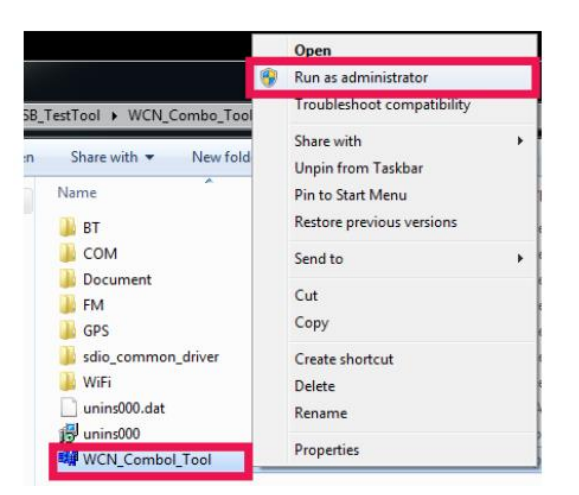

| 14 WCN Combo Tool #1                 |                    |                           |                          |                                      |                       |      |         | x  |
|--------------------------------------|--------------------|---------------------------|--------------------------|--------------------------------------|-----------------------|------|---------|----|
|                                      | GPS WIEL           |                           |                          |                                      |                       |      | About   | -  |
|                                      |                    |                           |                          |                                      |                       |      |         |    |
| Kill Total Relayer #1                | MediaTek BT Tool   |                           |                          |                                      |                       |      |         |    |
| File Config Advance Help             | Setting HCI Common | der   RFTest Scripter   [ | BLE Test Mode   Non-Sign | aling Fix Test   Tx Tone Test   Abou | t]                    |      |         |    |
| Part for the other andication to use | -Download Pate     | h<br>o Command            | •                        | Media                                | Tek                   |      |         |    |
|                                      | Download Patch     | -                         |                          | Test Items                           |                       | Relo | ad      |    |
|                                      | WMT Reset Comr     | mand                      | Repeat Times:            | O Download Patch                     | item1.txt             |      | E       |    |
|                                      | BT Power On        |                           | Under de Tax             | C TBD                                | Item2.txt             |      | E       |    |
|                                      |                    |                           | ноокеа: 10               | C TBD                                | Item3.txt             |      | E       |    |
|                                      |                    |                           |                          | о тво                                | ltem4.txt             |      | E       |    |
| J STP USB                            |                    |                           | Run                      | C TBD                                | Item5.txt             |      | E       |    |
| STP option                           |                    |                           |                          | C TBD                                | ltem6.txt             |      | E       |    |
| STP mandatory mode                   |                    |                           | Learning Windows         |                                      |                       |      |         |    |
| O STP full-set mode                  |                    |                           | Lifend whoow             |                                      |                       |      | <u></u> |    |
| Starl Relay Stop Fielay Log          |                    |                           |                          |                                      |                       |      |         |    |
| Patch Download                       |                    |                           |                          |                                      |                       |      |         |    |
| Select patch bin file Browse         |                    |                           |                          |                                      |                       |      |         |    |
| HCI wrap patch format                |                    |                           |                          |                                      |                       |      |         |    |
| Download Stop                        |                    |                           |                          |                                      |                       |      |         |    |
| Power Control                        |                    |                           |                          |                                      |                       |      | -       |    |
| USB Suspend USB Resume               |                    |                           | •                        |                                      |                       |      | P.      |    |
| USE SUSPEND USE RESUME               |                    |                           | Check COM 11,1           | 2,13,14,15,16,17,18,19,20,21,22,23,  | 24,25,26,27,28,29,30, |      |         |    |
|                                      |                    |                           |                          |                                      |                       |      |         |    |
| Sleen Wake Sleen Wake Sleen Wake     |                    |                           |                          |                                      |                       |      |         |    |
| DT WAK FA WAK CDS WAR                |                    |                           |                          |                                      |                       |      |         |    |
| Common Benjster Access               |                    |                           |                          |                                      |                       |      |         |    |
|                                      |                    |                           |                          |                                      |                       |      |         | ۱, |

- 2. a. Select COM → Config → Enable "Transport over BT"
  - b. Set Baudrate = 115200.
  - c. Select BT port number, uncheck "STP" and set device type (SDIO/USB).
  - d. Click " Start Relay "

|                                        | Total Relayer #1                      |
|----------------------------------------|---------------------------------------|
| WCN Combo I col #1                     | File Config Advance Help              |
| CDM BT FM                              | Baudrate a.                           |
| Total Relayer #1                       | 115200                                |
| File Config Advance Help               | Port for the other application to use |
| Bau Test Mode                          | I BT COM33 ↓ I WMT COM35 ↓            |
| ✓ Aggregation                          |                                       |
| Port Options                           | I FM COM37 ▼ IF GPS COM39 ▼           |
| ANT HCI packet setting                 | VIFI VIFI VANT                        |
| Change Baudrate setting                | Devier                                |
| Use virtual COM                        | STP SDD                               |
| ANT RAM code download                  | CM4 + NSDIO                           |
| WiFi firmware download                 | STP option                            |
| a. BT RAM code download                | G STP mandatoru mode                  |
| ST Transport over BT                   |                                       |
| <ul> <li>STP mandatory mode</li> </ul> | C STP full-set mode                   |
| C STP full-set mode                    | d. Start Relay Stop Relay Log         |

- 3. Click "Browse" and "Download" buttons to load patch in this step.
- 4. After patch download pops out "Download bin file ok!", click " ON " button to set BT ON as following figure.

|   |                                  | 1                      | Batala Daumia a d                |
|---|----------------------------------|------------------------|----------------------------------|
|   | Patch Download                   |                        | Patch Download                   |
|   | Select patch bin file Browse     |                        | Select patch bin file Browse     |
|   | IV HCI wrap patch format         |                        | F HCI wrap patch format          |
|   | Download Stop                    |                        | Download Stop                    |
|   | Power Control                    |                        | - Power Control                  |
|   | USB Suspend USB Resume           |                        | USP Resume                       |
|   | USB SUSPEND USB RESUME           |                        | OBB Suspend OBB Resulte          |
|   | ON OFF ON OFF ON OFF ON DEFT     | Information 🗾          | USB SUSPEND USB RESUME           |
| 3 | ET OFF FM OFF GDS OFF ANT OFI    | Developed bis file als | ON OFF ON OFF ON OFF ON OFF      |
| X | Sleep Wake Sleep Wake Sleep Wake | Download bin file ok!  | BT ON FM OFF GDS OFF ANT OF      |
|   | BT WAK FM WAK GPS WAK            |                        | Sleep Wake Sleep Wake Sleep Wake |
|   | Common Benister Access           |                        | BT WAK FM WAK GPS WAK            |

#### 5. On **Setting** page:

- a. Select HCI type : UART
- b. Select COM Port and Baud Rate identical to step-2
- c. Click " Open " button to open BT COM port; ( " Close " button can also close BT COM port.)
- d. Click "RESET Device " after Open is clicked.
- e. Click "Read "button. If users can get BD address, your DUT initiation is successful.
- f. Click " Enter DUT " button, the device is entering Bluetooth test mode (signaling mode).

| 🗱 MediaTek BT Tool       | A reader ( TRAN                                     |
|--------------------------|-----------------------------------------------------|
| Setting HCI Commander    | RFTest Scripter BLE Test Mode Non-Signaling Rx Test |
| Device 1 a.              |                                                     |
| HCI type : UART          | COM Port : COM23 -                                  |
| Open Close               | Baud Rate : 115200 👻                                |
| Patch File : D:\patch122 | 5.bin Patch                                         |
| BD Address ; 0x 00:00:4  | 5.76:37:01                                          |
| BESET Device             | neau e.                                             |
| The set Device           |                                                     |
| d.                       | Т.                                                  |

# 2.2.1 BDR/EDR Signaling Test Mode

If uses can read BD Address successful on **Setting** page, the DUT is entering Bluetooth signaling test mode automatically. Users can use R&S® CBT Bluetooth Tester to create connection with DUT directly and perform testing. Users could have detailed information of this Bluetooth tester from this URL: <u>https://www.rohde-schwarz.com/en/product/cbt\_cbt32-productstartpage\_63493-7927.html</u>

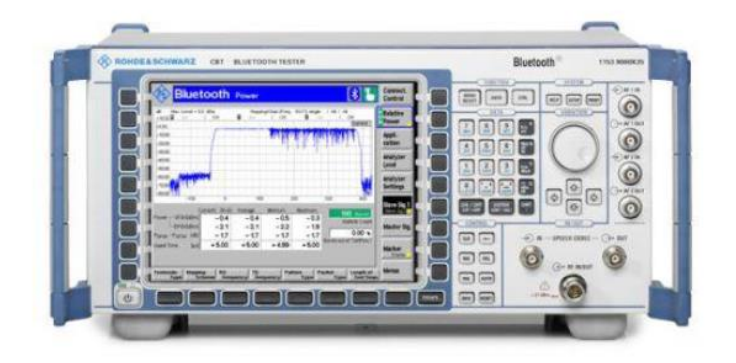

## 2.2.2 BDR/EDR Non-signaling TX Setting

Ensuring Device is opened and "RESET Device "button is clicked on "**Setting**" page. After that, change the page to "**RF Test**"

| 🗱 MediaTek BT Tool                                               |                                             |
|------------------------------------------------------------------|---------------------------------------------|
| Setting HCI Commander RF Test Scripter BLE Test Mode No          | on-Signaling Rx Test   Tx Tone Test   About |
| Device 1                                                         |                                             |
| HCI type : UART - COM Port : COM11 -                             |                                             |
| Open Close Baud Rate : 115200 💌                                  |                                             |
| Patch File : D:\palch1225.bin Patch                              |                                             |
| BD Address: Dx CD 00:00:00:00:00<br>RESET Device Enter DUT Write |                                             |

#### **TX Setting**

- a. Click "RESET Device " button to reset DUT again. HCl event would respond RX: E, 4, 1, 3, C, 0.
- b. Select Pattern type
- c. Select Packet type
- d. Set channel number (0~78) or frequency hopping
- e. Set Tx Power Level for power control (Option)
- f. Click " Start " button to start transmitting
- g. Click " Stop " button to stop transmitting.

Note: If BT tester is CBT, user should configure BD address = 000000A5F0C3 on it.

Repeat a~g if Tx pattern, packet type, channel or power level are changed.

Note: 7663 Tx power Level 7 = effuse 0x137 setting MAX power

| NediaTek BT Tool                                                                                                    | _ 🗆 X    |
|----------------------------------------------------------------------------------------------------|----------|
| Setting   HC Commander   BF Test   Scripter   BLE Test Mode   BLE Normal Mode   Non-Signaing Rx Test   Tx Tone Test |          |
| BF Test                                                                                                    | Clearlog |
| C Packet Type NULL  Data Length 0                                                                                   |          |
| C Single Frequency 78 d. @ Frequency Hopping                                                                        |          |
| E. Sol                                                                                                    |          |
| SyncCommand                                                                                                    |          |
|                                                                                                    |          |
| <u>x</u> ]                                                                                                    |          |

Page 16 of 27

## 2.2.3 BDR/EDR Non-signaling RX Setting

Ensuring Device is opened and "RESET Device "button is clicked on "**Setting**" page. After that, change the page to "**Non-Signaling Rx Test**"

| 🙀 MediaTek BT Tool                                                                                       | × |
|----------------------------------------------------------------------------------------------------|---|
| Setting HCICommander   RF Test   Scripter   BLE Test Mode   Non-Signaling Rx Test   Tx Tone Test   About |   |
| Device 1                                                                                                 |   |
| HCI type : UART - COM Part : COM11 -                                                                     |   |
| Open Close Baud Rate : 115200 💌                                                                          |   |
| Patch File : D:1palch1225.bin Patch                                                                      |   |
| BD Address : 0x 00 00:00:00:00                                                                           |   |
| RESET Device Enter DUT White                                                                             |   |

#### **RX Setting**

- a. Click "HCI Reset " button at first.
- b. Select Rx Pattern type.
- c. Set Rx channel number (0~78)
- d. Select Rx Packet type.
- e. Set BD address identical to CBT tester

Setup TX parameters on CBT test and turn on transmitting.

- f. Click " Enter Test " button to start receiving
- g. Click "Exit Test "button to stop receiving. RX test results are shown on right-side.

Repeat a~g if Rx pattern, packet type or channel are changed.

| Martia Tek BT Tool                                                                                                    |                               | <u> </u> |
|----------------------------------------------------------------------------------------------------|-------------------------------|----------|
| Setting   HCI Commander   RF Test   Scripter   BLE Test Mode   BLE Normal Mode   Nor                                                                                                    | -Signaling Rx Test            |          |
| Non-Signaling Rx Test                                                                                                    | Non-Signaling Fix Test Result |          |
| b. Rx Pattern Paeudo Random Bit Sequer -                                                                                                    | Rx Packet Count 1238          |          |
| C. Rx Frequency 0                                                                                                    | Rx Error Rate: 0.161650%      |          |
| Rx Packet Type DH1      Tester Actiese 00ASFDC3                                                                                                    | Rx Byte Count: 33426          |          |
|                                                                                                    | Bil Error Flate: 0.000746%    |          |
| g. a.                                                                                                    |                               |          |
| [F年 65:13-45] 12: 1, JPC, 17, 0, 48, 0, 0, 0, 1, 4, 0, 0, 0, 0, 0, 2, 9, 0, 3, 0<br>[F年 65:13-6] 12: 見4, 1, DPC, 0<br>[F年 65:13-52] 12: 1, JPC, 17, 0, 47, 9, 0, 0, 0, 1, 4, 0, 0, 0, 0, 0, 0, 0, 0, 0, 0, 0, 0, 0, |                               |          |
| [F午 05:13:52] RZ: E, 14, 1, D, PC, QDG, 4, 0, 0, E, 77, 20, 32, 82, 0, 0 EA, 2, 0, 0                                                                                                    |                               |          |
|                                                                                                    |                               |          |
|                                                                                                    |                               |          |
|                                                                                                    | Clear Log                     |          |
| BT Non-Signaling Test successfully                                                                                                    |                               |          |
|                                                                                                    |                               |          |
| ·                                                                                                    |                               |          |

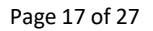

# 2.2.4 BLE Signaling Test Mode

The picture below shows the setup for BLE signaling test mode. The PC serves as a relay station. Then, the DUT and the CBT can transmit commands with each other.

Accessories:

- 1 USB cable
- 1 USB-to-RS232 cable (Option if PC has no RS232 COM-port)
- 1 RS232 TX/RX cross-over cable.

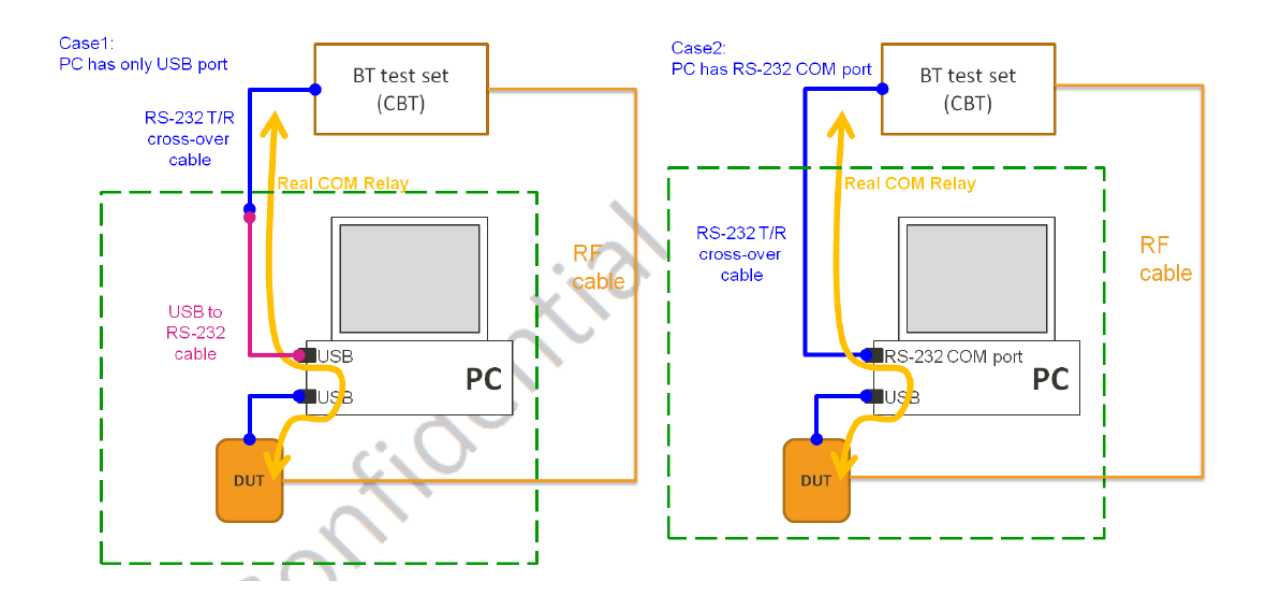

#### Combo-Tool Setting for Signaling Test Mode (Real COM Relay)

After inserting the DUT through the USB cable, please follow the steps to set the real COM relay correctly.

- a. Follow the step 1~4 in the beginning of Section 2.2 (Page 9 to 11) to download patch.
- b. Click "Stop Relay " to close BT COM port.
- c. Click "Config ", then unselect "Use virtual COM"
- d. Select COM port of "USB to UART cable". For example: COM8 for "USB to UART cable", please choose "COM8"
- e. Press "Start Relay " for Real COM Relay.
- f. click " ON " button to set BT turn on.

| 👯 Total Relayer #2                          | 🗤 Total Relayer #2                          | 🚟 Total Relayer #2                          | 🐯 Total Relayer #2                                                                                                    |
|---------------------------------------------|---------------------------------------------|---------------------------------------------|----------------------------------------------------------------------------------------------------|
| File Config Help                            | File Config Help                            | <u>File Config H</u> elp                    | <u>File Config H</u> elp                                                                                                    |
| Baudrate                                    | Ba Alternate Setting 0 🔸                    | Baudrate                                    | Baudrate                                                                                                    |
| 113200                                      | ANT HCI packet setting                      | J115200                                     | 115200                                                                                                    |
| Port for the other application to use       | CP v Hes victual COM                        | Port for the other application to use       | Port for the other application to use                                                                                                    |
|                                             | MIT RAIM code download                      | 🗹 📴 🛄 💽 🖬 🐨 🐨                               |                                                                                                    |
| FM COM75 V GPS COM77 V                      | WiFi firmware download 0M77                 |                                             |                                                                                                    |
| WIFI COM73 V ANT COM81 V                    |                                             |                                             | WIFI COM79 🖵 🗖 ANT COM81 👻                                                                                                    |
| Device                                      | Device                                      | Device                                      | Device                                                                                                    |
| STP USB                                     | T STP USB                                   | STP USB                                     | E STP USB                                                                                                    |
| STP option                                  | STP option                                  | STP option                                  | STP option                                                                                                    |
| STP mandatory mode                          | STP mandatory mode                          | STP mandatory mode                          | STP mandatory mode                                                                                                    |
| C STP full-set mode                         | C STP full-set mode                         | C STP full-set mode                         | C STP full-set mode                                                                                                    |
| Start Relay D. Stop Relay Log               | Start Relay Stop Relay Log                  | Start Relay Stop Fislay Log                 | C. Start Relay Stop Relay Log                                                                                                    |
| Patch Download                              | Patch Download                              | Patch Download                              | Patch Download                                                                                                    |
| D:\Documents and Settings\mtk03286\C Browse | D:\Documents and Settings\mtk03286\D Browse | D:\Documents and Settings\mtkD3286\D Browse | D:\Documents and Settings\mtk03286\C Browse                                                                                                    |
| F HCI wrap patch format                     | IV HCI wrap patch format                    | F HCI wrap patch format                     | HCI wrap patch format                                                                                                    |
| Download Stop                               | Download Stop                               | Download Stop                               | Download Stop                                                                                                    |
| Power Control                               | Power Control                               | Power Control                               | Power Control                                                                                                    |
| Suspand WAKEUD                              | USB Suspend USB Resume                      | USB Suspend USB Resume                      | USB Suspend USB Resume                                                                                                    |
| In ord on ord on ord on ord                 | Suspend WAILEUP                             | Suspend WAREUP                              | Suspend WARE UP                                                                                                    |
| DT OFF EN OFF GDS OFF ANT OFF               | UN UFF UN UFF UN UFF UN UFF                 | ON OFF ON OFF ON OFF ON OFF                 | UN FF UN OFF UN OFF UN OFF                                                                                                    |
| I can have a finance been a finance been a  | BI OFF FM OFF OPS OFF ANT OFF               | BI OFF FM OFF GPS OFF ANT OFF               | f of the two of the two of the two of the two of the two of the two of the two of the two of the two of the two of the two of the two of the two of two of t |
| Sieep Wake Sieep Wake                       | sleep wake sleep Wake Sleep Wake            | Sleep Wake Sleep Wake Sleep Wake            | Sleep Wake Sleep Wake Sleep Wake                                                                                                    |
| BEWAR PAWAR GPSWAR                          | BT WAR FM WAR GPS WAR                       | BT WAK FM WAK GDS WAK                       | BT WAK FM WAK GDS WAK                                                                                                    |
| Common Hegister Access                      | Common Register Access                      | Common Register Access                      | Common Register Access                                                                                                    |
|                                             |                                             | N Z                                         |                                                                                                    |

g. Click "Run" Button to run "BT LE test script" by CBTgo.

| men - CB180                                                                                                    |                                                                                                    |                                                                            |                                                    |              |  |
|----------------------------------------------------------------------------------------------------|----------------------------------------------------------------------------------------------------|----------------------------------------------------------------------------|----------------------------------------------------|--------------|--|
| easurements Co                                                                                                    | nfiguration Window Options <u>H</u> elp                                                            |                                                                            |                                                    |              |  |
|                                                                                                    | #  X     #  Q, 0,                                                                                  | . 🕪 🗟 🍯                                                                    |                                                    | - <b>(</b> ) |  |
| Mea                                                                                                    | asurement F                                                                                        | Report 💲                                                                   |                                                    | •            |  |
|                                                                                                    |                                                                                                    |                                                                            | писффиннали                                        | 3            |  |
| Operator:                                                                                                    | noname                                                                                             | 2                                                                          | 2013年10月28日 上午 09:54:3                             | 4            |  |
| CBT Ident:                                                                                                    | Rohde&Schwarz, CBT-1153.9000.35, 100655,                                                           | CBTV5.50                                                                   | CBTgo Version: 2.2.                                | 0            |  |
| Options:                                                                                                    | 0, CB7-B55, K55, K57, K53, FMR6, intel Celeron                                                     | Mobil,256 MB,DIG FPGA                                                      |                                                    |              |  |
|                                                                                                    | RF FPGA                                                                                            |                                                                            |                                                    |              |  |
| Sequence:                                                                                                    |                                                                                                    |                                                                            |                                                    |              |  |
|                                                                                                    | Test Name and Condition                                                                            | Lower Limit Upper Limi                                                     | it Measured Value P/F                              | ]            |  |
|                                                                                                    |                                                                                                    |                                                                            |                                                    |              |  |
| TRMJLE/CA/01                                                                                                    | C (Output power)                                                                                   |                                                                            |                                                    |              |  |
| TRM-LE/CA/01                                                                                                    | (C (Output power)                                                                                  |                                                                            |                                                    | -            |  |
| TRM-LEICA/01.                                                                                                    | IC (Output power)<br>vad: PRBS 9, Length: 37 Bytes                                                 |                                                                            |                                                    | -            |  |
| TRM-LE/CA/01.<br>Bursts: 1, Paylo<br>Channet: 0                                                                    | IC (Output power)<br>ad: PRBS 9, Length: 37 Bytes                                                  | 78.04.40m 46.04.40m                                                        | 0.40.40m                                           | -            |  |
| TRM-LE/CA/01<br>Bursts: 1, Paylo<br>Channet 0<br>Average Powe                                                      | /C (Output power)<br>wd: PRBS9, Length: 37 Bytes<br>wPeak BowAvg)                                  | -20.00 dBm 10.00 dBm                                                       | 0.40 dBm                                           | -            |  |
| TRM-LE/CA/01<br>Bursts: 1, Paylo<br>Channet 0<br>Average Powe<br>Difference (Po<br>Channet 29                      | /C (Output power)<br>ad: PRBS9, Length: 37 Bytes<br>F<br>WPeak - PowAvg)                           | -20.00 dBm 10.00 dBm<br>3.00 dB                                            | 0.40 dBm 🖌<br>0.60 dB 🖌                            | -            |  |
| TRM-LE/CA/01.<br>Bursts: 1, Paylo<br>Channet: 0<br>Average Powe<br>Difference (Po<br>Channet: 19<br>Average Powe   | /C (Output power)<br>ad: PRBS9, Length: 37 Bytes<br>Ff<br>wPeak - PowAvg)                          | -20.00 dBm 10.00 dBm<br>3.00 dB                                            | 0.40 dBm v<br>0.60 dB v                            | -            |  |
| TRM-LE/CA/01 Bursts: 1, Paylo Channet 0 Average Powe Difference (Po Channet 19 Average Powe Difference (Po         | IC (Output power)<br>ad: PRBS9, Length: 37 Bytes<br>if<br>wPeak - PowAvg)<br>if<br>wPeak - PowAvg) | -20.00 dBm 10.00 dBm<br>3.00 dB<br>-20.00 dBm 10.00 dBm<br>3.00 dB 3.00 dB | 0.40 dBm v<br>0.60 dB v<br>0.32 dBm v              | -<br>]<br>]  |  |
| TRM-LE/CA/01<br>Bursts: 1, Paylo<br>Channet: 0<br>Difference (Poi<br>Channet: 19<br>Difference (Poi<br>Channet: 39 | IC (Output power)<br>Had: PRBS9, Length: 37 Bytes<br>H<br>WPeak - PowAvg)<br>H<br>WPeak - PowAvg)  | -20.00 dBm 10.00 dBm<br>3.00 dB<br>-20.00 dBm 10.00 dBm<br>3.00 dB         | 0.40 dBm v<br>0.60 dB v<br>0.32 dBm v<br>0.52 dB v | -<br>]<br>]  |  |

# 2.2.5 BLE Non-Signaling TX Test Mode

On "Setting" page, ensure Device is opened and " RESET Device " button is clicked

| 🗤 MediaTek BT Tool                                                                 |
|------------------------------------------------------------------------------------|
| Setting HCI Commander   RF Test   Scripter   BLE Test Mode   Non-Signaling Rx Test |
| Device 1                                                                           |
| HCI type: UART  COM Port: COM11                                                    |
| Open Close Baud Rate : 115200 💌                                                    |
| Patch File : D:\patch1225.bin                                                      |
| BD Address : 0x 00:00:46:76:62:01 Read                                             |
| RESET Device Enter DUT Write                                                       |
|                                                                                    |
|                                                                                    |

#### BLE Test Mode – TX

- a. Select TX Test
- b. Select Channel number
- c. Select Pattern type

d. Click Start button and TX signal is present on CBT accordingly. Click Stop to stop transmitting. Users can repeat a  $\sim$  d to change channel number and pattern type.

| 🗱 MediaTek BT Tool                                                                                                    |                                                                                                    | _ 🗆 🗙 |
|----------------------------------------------------------------------------------------------------|----------------------------------------------------------------------------------------------------|-------|
| Setting HCI Commander RF Test Scripter BLE Test M                                                                                                    | fode   BLE Normal Mode   Non-Signaing Rx Test   Tx Tone Test                                                                                                    |       |
| <ul> <li>a. <a href="https://www.example.com">C Particut</a></li> <li>b. <a href="https://www.example.com">C Particut</a></li> <li>b. <a href="https://www.example.com">C Particut</a></li> <li>c. <a href="https://www.example.com">Particut</a></li> <li>c. <a href="https://www.example.com">Particut</a></li> <li>c. &lt;a href="https://www.e&lt;/td&gt;<td>Road BLE Access Address           Road           (F4: 00.2254) IX: 3,0,0,0           (F4: 00.2254) IX: 3,0,0,0           (F4: 00.2251) IX: 3,1,0,0           (F4: 00.2251) IX: 1,1,0,2,0           (F4: 00.2251) IX: 1,1,1,1,1,1,1,0,0</td><td></td></li></ul> | Road BLE Access Address           Road           (F4: 00.2254) IX: 3,0,0,0           (F4: 00.2254) IX: 3,0,0,0           (F4: 00.2251) IX: 3,1,0,0           (F4: 00.2251) IX: 1,1,0,2,0           (F4: 00.2251) IX: 1,1,1,1,1,1,1,0,0 |       |
| Pocket Court                                                                                                    | Charlog                                                                                                    |       |
| 3                                                                                                    |                                                                                                    | •     |

# 2.2.6 BLE Non-Signaling RX Test Mode

On "Setting" page, ensure Device is opened and " RESET Device " button is clicked

| 🗱 MediaTek BT Tool                                                                 |
|------------------------------------------------------------------------------------|
| Setting HCI Commander   RF Test   Scripter   BLE Test Mode   Non-Signaling Rx Test |
| Device 1                                                                           |
| HCI type: UART  COM Port: COM11                                                    |
| Open Close Baud Rate : 115200 v                                                    |
| Patch File : D:\patch1225.bin                                                      |
| BD Address : 0x 00:00:46:76:62:01 Read                                             |
| RESET Device Enter DUT Write                                                       |
|                                                                                    |
|                                                                                    |

#### BLE Test Mode – RX

- a. Select RX Test
- b. Select Channel number
- c. Pattern type is default in PRBS9

Turn on CBT packet generator.

d. Click "Start " button  $\Rightarrow$ Click Stop button again. RX results are shown in Packet Count. Users can repeat a ~ d to change channel number and pattern type.

| 👪 Me     | ediaTek BT Tool                                                                                                    | _ <b>D</b> X |
|----------|----------------------------------------------------------------------------------------------------|--------------|
| Setti    | ing   HCI Commander   RF Test   Scripter BLE Test Mode   BLE Normal Mode   Non-Signaing Rx Test   Tx Tone Test                                                                                                    |              |
| b.<br>c. | Channel     Read BLE Access Address       Channel     Read       Patienn     PR BS 9       It     Lt+ 00/37/46 IX: 3,0,0,       Lt+ 00/37/46 IX: 3,0,0,     Lt+ 00/37,46 IX: 3,0,0,       Lt+ 00/37/46 IX: 3,0,0,     Lt+ 00/37,46 IX: 3,0,0,       Packet Count     STE |              |
| Stop     | Clear Log<br>d.                                                                                                    |              |
| Jorop    | on occusiony                                                                                                    |              |
| •        |                                                                                                    |              |

## 2.2.7 CW-tone TX Setting

Ensuring Device is opened and "RESET Device "button is clicked on "**Setting**" page. After that, change page to "**Tx Tone Test**"

| 👪 MediaTek BT Tool                                                         |                            |
|----------------------------------------------------------------------------|----------------------------|
| Setting HCI Commander   RF Test   Scripter   BLE Test Mode   Non-Signaling | Rx Test Tx Tone Test About |
| Device 1                                                                   |                            |
| HCI type: UART  COM Port : COM11                                           |                            |
| Open Close Baud Rate : 115200 💌                                            |                            |
| Patch File : D:\patch1225.bin Patch                                        |                            |
| BD Address : 0x 00:00:00:00:00:00 [Read]                                   |                            |
| RESET Device Enter DUT Write                                               |                            |

#### Non-modulated signal

- a. Select Tone Type: Single\_Tone\_DC
- b. Select Tx Frequency (channel) number: 0 ~ 78
- c. Click " Enter Test " button to start signal transmitting.
- d. Click "HCI Reset " button to stop signal transmitting

#### Repeat a ~ d if Tx channel is changed.

| MP MediaTek BT Tool                                                                                                    | <u> </u>  |
|----------------------------------------------------------------------------------------------------|-----------|
| Setting   HCI Commander   RF Text   Scripter   BLE Text Mode   BLE Normal Mode   Non-Signaling Fix Text   Tix Tone Text |           |
| Tx Tore Test                                                                                                    |           |
| a. Tone Type Single_Tone_DC                                                                                             |           |
| b. Tx Frequency 0                                                                                                    |           |
| Mode BT                                                                                                    |           |
| Nodulation 1M                                                                                                    |           |
| Pattorn PRB53                                                                                                    |           |
| C. Enter Test HCI Reset d.                                                                                              |           |
| [F年 04-41 03] TX: D5,PC,5,0,0,0,0,0<br>[F年 04-41 03] FX: E,4,1,D5,PC,0                                                  | -         |
|                                                                                                    |           |
|                                                                                                    |           |
|                                                                                                    |           |
|                                                                                                    | Clear Log |
| BT Ix Tone Test successfully                                                                                            |           |
| 19 <u>11</u>                                                                                                    |           |
| 4                                                                                                    | •         |

Page 23 of 27

#### Modulated signal

- a. Select Tone Type: Modulation\_Tone
- b. Select Tx Frequency (channel) number: 0 ~ 78
- c. Click " Enter Test " button to start signal transmitting.
- d. Click "HCI Reset " button to stop signal transmitting

Repeat a ~ d if Tx channel is changed.

| Setting   HL Lommander   HF Text   Scripter   BLE Test Mode   BLE Normal Mode   Nor-Signaling Hx Test   1x Toris Test |           |
|----------------------------------------------------------------------------------------------------|-----------|
| Tx Tane Test                                                                                                    |           |
| a. Tone Type Modulation_Tone                                                                                          |           |
| b. Tx Frequency 0                                                                                                    |           |
| Mode BT                                                                                                    |           |
| Nodulation IM                                                                                                    |           |
| Pattorn PRBS3                                                                                                    |           |
| C. Enter Test                                                                                                    |           |
| [下午 04-8 03] TZ: DS,FC,5,0,4,0,0,0<br>[下午 04-8:03] TZ: E,4,1,DS,FC,0                                                  |           |
|                                                                                                    |           |
|                                                                                                    |           |
|                                                                                                    |           |
|                                                                                                    |           |
|                                                                                                    | Clear Log |
| BT Tx Tone Test successfully                                                                                          |           |
|                                                                                                    |           |
|                                                                                                    |           |
|                                                                                                    |           |

# 2.2.8 BLE Enhanced TX Test Mode

"LE Enhanced Test Mode" support part of BT5 LE feature test.

This BT5.0 testing can be executed with equipment likes R&S® CMW270/500 which support BT5.0 feature.

As CMW270/500, users could have detailed information of this Bluetooth tester from this URL: <u>https://www.rohde-schwarz.com/product/cmw270-productstartpage\_63493-9552.html</u>

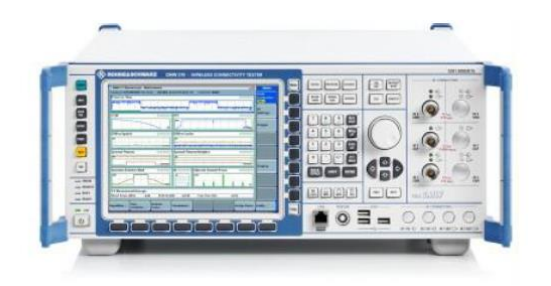

Ensuring Device is opened and "RESET Device "button is clicked on "**Setting**" page. After that, change the page to "**LE Enhanced Test Mode**"

| MediaTek BT Tool                                                                                      |                            |
|----------------------------------------------------------------------------------------------------|----------------------------|
| Setting HCI Commander   RF Test   Scripter   BLE Test Mode   Non-Signaling Rx Test   Tx Tone Test   A | bout LE Enhanced Test Mode |
| Device 1                                                                                              |                            |
| HCI type : UART  COM Port : COM11                                                                     |                            |
| Open Close Baud Rate : 115200 💌                                                                       |                            |
| Patch File : D:\patch1225.bin Patch                                                                   |                            |
| BD Address : 0x 00:00:00:00:00:00 Read                                                                |                            |
| RESET Device Enter DUT Write                                                                          |                            |

#### **TX Setting**

- a. Select Tx test
- b. Set channel number (0~78)
- c. Select PHY type (1M, 2M PHY.....)
- d. Set Payload Length (0~255)
- e. Select Pattern type
- f. Click "Start "button to start transmitting. Click "Stop "button to stop transmitting.

Repeat a~f if Tx pattern, channel, PHY type or Payload Length are changed.

| - | PleiaTek DT Tool                                                                                                    |   |
|---|----------------------------------------------------------------------------------------------------|---|
| a | Setting   HCI Commander   RF Test   Scripter   BLE Test Mode   Non-Signaling Rx Test   Tx Tone Test   About   LE Enhanced Test Mode                                                                          | - |
|   | Channel         D         0         [14:32:02] TX: 3,0,0,         [14:32:02] RX: E,4,1,3,0,0         [14:32:02] RX: E,4,1,3,0,0         [14:32:02] TX: 34,20,4,0,FF,0,2         [14:32:02] RX: E,4,1,34,20,0 |   |
|   | Payload Length 255 C                                                                                                    |   |

# 2.2.9 BLE Enhanced RX Test Mode

Ensuring Device is opened and "RESET Device "button is clicked on "**Setting**" page. After that, change the page to "**LE Enhanced Test Mode**"

| 🗤 MediaTek BT Tool                                                                                         |                            |
|----------------------------------------------------------------------------------------------------|----------------------------|
| Setting HCI Commander   RF Test   Scripter   BLE Test Mode   Non-Signaling Rx Test   Tx Tone Test   A      | bout LE Enhanced Test Mode |
| Device 1                                                                                                   |                            |
| HCI type : UART  COM Port : COM11                                                                          |                            |
| Open Close Baud Rate : 115200 -                                                                            |                            |
| Patch File : D:\patch1225.bin Patch                                                                        |                            |
| BD Address : 0x         00:00:00:00:00         Read           RESET Device         Enter DUT         Write |                            |

#### **RX Setting**

- a. Select Rx test
- b. Set channel number (0~78)
- c. Select PHY type (1M, 2M PHY.....)
- d. Click Start button, Click Stop button again. RX results are shown in Packet Count.

Repeat a~d if Rx channel or PHY type are changed.

| E) | # TediaTek H    | IT Tool                           |                                                                                               |                       |  |  |
|----|-----------------|-----------------------------------|-----------------------------------------------------------------------------------------------|-----------------------|--|--|
|    | Setting HCI Cor | mmander   RFTest   Scripter   BLE | Test Mode Non-Signaling Rx Test Tx Tone Test About                                            | LE Enhanced Test Mode |  |  |
| -  | C Tx Test       | 🗭 Rx Test                         |                                                                                               |                       |  |  |
|    | Channel         | 0                                 | [14:32:02] TX: 3,C,0,                                                                         | <u>^</u>              |  |  |
|    | PHY             | 2M PHY                            | [14:32:02] RX: E,4,1,3,C,0<br>[14:32:02] TX: 34,20,4,0,FF,0,2<br>[14:32:02] RX: E,4,1,34,20,0 |                       |  |  |
|    | Payload Lengtl  | h 255                             | [14:38:32] TX: 1F,20,0,<br>[14:38:32] TX: E,6,1,1F,20,0,0,0                                   |                       |  |  |
|    | Pattern         | PRBS9                             | [14:38:34] TX: 3,C,O,<br>[14:38:34] RX: E,4,1,3,C,O<br>[14:38:34] TX: 32,C03,O,1,O            |                       |  |  |
|    |                 | Stop                              | [14:38:34] RX: E,4,1,33,20,0                                                                  | ~                     |  |  |
| 1  | Packet Count    | 0                                 |                                                                                               | Clear Log             |  |  |